## Sign in to Health Care Worker Registry through the IDPH Web Portal

Open Internet Explorer and enter <u>www.idphnet.illinois.gov</u> in the address bar (not the search box) to access the IDPH HAN Web Portal login screen.

| IDPH Web Portal<br>Applications, Alerting & Resources                                                                                                    |                  |
|----------------------------------------------------------------------------------------------------|------------------|
| Illinois Department of Public Health Web Portal         Welcome to the IDPH Web Portal where you can:         • Find all your public health related information at one secure site.         • Join online communities to share files, discussions, calendars and more.         • Access Web-based IDPH applications.         To access the IDPH web portal, users must be running Internet Explorer 5.5 or higher. Some portal applications will not function properly with other browsers such as Mozilla Firefox.         Current Users Click Here to access the portal:       Login | Click on "Login" |

| Security (s                                  | how explanation )                                                                                                    |
|----------------------------------------------|----------------------------------------------------------------------------------------------------|
| $\bigcirc$                                   | This is a public or shared computer                                                                                                    |
| ۲                                            | This is a private computer                                                                                                    |
|                                              | Warning: By selecting this option you acknowledge that your<br>Domain and User name will be stored in a cookie on your PC.                                                     |
|                                              | I want to change my password after logging on                                                                                                    |
| disclosed fo<br>prosecution<br>using this sy | r administrative, disciplinary, civil, or criminal actions, penalties, c<br>. Users should have no expectation of privacy when accessing or<br>ystem or any of its components. |
| Domain:                                      | DPH Employees                                                                                                    |
| User name:                                   | idph\jveach                                                                                                    |
| Password:                                    | ••••••                                                                                                    |
| russworu.                                    |                                                                                                    |

Select the Down Arrow for the "Domain:" field, then scroll down and select the "DPH Employees" option.

**NOTE**: All portal users MUST select the "DPH Employees" Domain option to successfully log into the portal.

Enter username and password in the appropriate field and select the Log On button to login.

Click the "Applications" tab.

| DPH Partner Application                                           | tions, Alerting & Resources                                                                                                    |                                                        |
|-------------------------------------------------------------------|----------------------------------------------------------------------------------------------------|--------------------------------------------------------|
| View All Site Content Documents                                   | DPH Partner                                                                                                    | I need to                                              |
| Lists  Local Health Departments                                   | Announcements                                                                                                    | E-Directory Search<br>Edit My Profile<br>IDPH Intranet |
| Portal Registration<br>Authorities  Communities                   | CONTRACT State of lands kapid electronic Notification     State of lands kapid electronic Notification     State of lands kapid electronic Notification     State of lands kapid electronic Notification     State of lands kapid electronic Notification     State of lands kapid electronic Notification     State of lands kapid electronic Notification     State of lands kapid electronic Notification     State of lands kapid electronic Notification     State of lands kapid electronic Notification     State of lands kapid electronic Notification     State of lands kapid electronic Notification     State of lands kapid electronic Notification     State of lands kapid electronic Notification | Outlook Web Acces<br>SIREN<br>Transfer a file using    |
| Communicable Disease     FSSMC Instructors     Health Care Worker | CMS Service Desk: 1-800-366-8768                                                                                                    | MoveIT                                                 |
| Registry                                                          | For assistance with IDPH portal access and web-based application support, contact the Customer<br>Service Center at 1-800-366-8768, Option 1 for Computer related issues, then either Option 1 for<br>password reset assistance or Option 4 to reach support personnel for the Department of Public Health.                                                                                                    |                                                        |
| _                                                                 | Please indicate to the CSC staff that you are an IDPH Health Alert Network (portal) user when placing<br>the call to ensure you are routed to the correct support staff to resolve the problem. Include your<br>name, phone number, and specific application name, detail of the issue and error messages, if any, in<br>your description of the problem to ensure efficient resolution.                                                                                                    |                                                        |
|                                                                   |                                                                                                    |                                                        |
|                                                                   |                                                                                                    |                                                        |
|                                                                   |                                                                                                    |                                                        |

Select "Production Apps" then select HealthCare Worker Background Checks

| DPH Partner                                                          | Welcome JONNA VEACH 🔻   My Links 🔻   🔞 |
|----------------------------------------------------------------------|----------------------------------------|
| IDPH With Portal DPH Partner<br>Applicationy, Alerting & Resources   | Advanced Search                        |
| DPH Partner Applications - Communities - My Forms                    |                                        |
| View All Site Con Production Apps                                    |                                        |
| Documents<br>Development Apps                                        |                                        |
| Local Health     Production Applications                             |                                        |
| Departments Pertal Registration Health Care Worker Background Checks |                                        |
| Authorities                                                          |                                        |
| Communities                                                          |                                        |
| Communicable Disease     ESSMC Instructors                           |                                        |
| Health Care Worker                                                   |                                        |
| Registry                                                             |                                        |
|                                                                      |                                        |
|                                                                      |                                        |
|                                                                      |                                        |
|                                                                      |                                        |
|                                                                      |                                        |
|                                                                      |                                        |
|                                                                      |                                        |

Click on the dropdown box and select your facility, then click on the green arrow to the right. If you have access to more than one facility, you will see "Facility List" in the header. You may click on these words to come back to this screen to select another facility to which you have access.

| ILLINOIS DEPARTMENT OF PUBLIC HEALTH<br>HEALTH CARE WORKER REGISTRY<br>LOGOUT FACILITY LIST | <b>BRH</b> e                              |
|---------------------------------------------------------------------------------------------|-------------------------------------------|
| Illinois Department of Public Health * Pat Quinn, Governor *                                | * Damon T. Arnold, M.D., M.P.H., Director |
| Welcome                                                                                     |                                           |
| Please select a facility from the list below:                                               |                                           |
| Approved Training Programs<br>Certified Nurse Aides<br>Direct Support Person                |                                           |
| CNA Facts                                                                                   |                                           |
| Forms                                                                                       |                                           |
| Applicant Notice<br>Authorization and Disclosure Form                                       |                                           |
| Foreign Nurse Application                                                                   |                                           |
| Manual Skills Evaluator Form                                                                |                                           |
| Nursing Student Application                                                                 |                                           |
| Out of State CNA Application                                                                |                                           |
| Waiver Application Facts                                                                    |                                           |
| Waiver Application Facts                                                                    |                                           |

On the welcome page, the user has access to all the forms used by the Health Care Worker Registry. Soon you will be able to complete these forms online but must print them and mail them to

Illinois Department of Public Health Health Care Worker Registry 525 W. Jefferson St. 4<sup>th</sup> Floor Springfield, IL 62761

| WORKERS    | APPLICATIONS         | EXCEPTIONS        | EMPLOYEES       | MAINTENANCE                                 |
|------------|----------------------|-------------------|-----------------|---------------------------------------------|
| Illinois   | Department of Pul    | olic Health * Pat | Quinn, Governor | r * Damon T. Arnold, M.D., M.P.H., Director |
|            |                      |                   |                 |                                             |
| Welcome    |                      |                   |                 |                                             |
|            |                      |                   |                 |                                             |
| Approved T | raining Programs     | 5                 |                 |                                             |
| Certified  | Nurse Aides          |                   |                 |                                             |
| Direct Su  | pport Person         |                   |                 |                                             |
|            |                      |                   |                 |                                             |
| CNA Facts  |                      |                   |                 |                                             |
|            |                      |                   |                 |                                             |
| Forms      |                      |                   |                 |                                             |
| Applicant  | Notice               |                   |                 |                                             |
| Authoriza  | tion and Disclosure  | e Form            |                 |                                             |
| Foreign N  | urse Application     |                   |                 |                                             |
| Manual S   | kills Evaluator Forn | <u>1</u>          |                 |                                             |
| Military P | ersonnel Applicatio  | n                 |                 |                                             |
| Nursing S  | tudent Application   |                   |                 |                                             |
| Out of St  | ate CNA Applicatio   | <u>on</u>         |                 |                                             |
| Waiver A   | oplication           |                   |                 |                                             |
| Waive      | er Application Fact  | <u>s</u>          |                 |                                             |
| 10 C       |                      |                   |                 |                                             |

The user may click on one of the tabs to enter different sections of the web application. The user can look up anyone that appears on the public website by clicking on the "Worker" tab.

| ILLINOIS DEPA<br>HEALTH CARE V<br>LOGOUT | RTMENT OF PU<br>VORKER REGIST | <b>JBLIC HEALTH</b><br>TRY |                      |             | <b>BPH</b> |
|------------------------------------------|-------------------------------|----------------------------|----------------------|-------------|------------|
| WORKERS                                  | APPLICATIONS                  | EXCEPTIONS                 | EMPLOYEES            | MAINTENANCE |            |
|                                          |                               |                            |                      |             |            |
|                                          |                               |                            |                      |             |            |
| Workers                                  |                               |                            |                      |             |            |
| Search for Worl                          | (ers:                         |                            |                      |             |            |
| Search by So                             | cial Security Nu              | nber                       | SSN:                 |             |            |
| Or<br>Search by N                        | ma First                      |                            | Middle               |             | Last       |
| Search by W                              | (Us                           | e only a few letters       | s of the first and l | ast name)   | Last.      |
|                                          |                               |                            |                      |             | 🥄 Search   |
|                                          |                               |                            |                      |             |            |
|                                          |                               |                            |                      |             |            |
|                                          |                               |                            |                      |             |            |

Illinois Department of Public Health | Health Care Worker Registry | 525 West Jefferson Street, 4th Floor| Springfield, Illinois 62761 Phone: 217-785-5133 | Fax: 217-524-0137 | TTY: 800-547-0466 | Email: <u>DPH.HCWR@illinois.qov</u> Copyright © 2011 State of Illinois To sign out of the Health Care Worker Registry and the IDPH HAN Web Portal please close the Health Care Worker Registry screen (click on the "X" in the top right corner of the screen).

To sign out of the web portal, click on the drop down beside your name and click on "Sign Out."

| DPH Partner                                                                                     |                                                                                                    |                                            | Welcome JONNA                                                                   | VEACH -   | My Links 🝷 📔 🔞    |  |
|-------------------------------------------------------------------------------------------------|----------------------------------------------------------------------------------------------------|--------------------------------------------|---------------------------------------------------------------------------------|-----------|-------------------|--|
| IDPH                                                                                            | Web Portal DPH Al Sites                                                                                                    | 80                                         | My Settings<br>Update your user information,<br>regional settings, and alerts.  | ,         | Advanced Search   |  |
| Applica                                                                                         | tions, Alerting & Resources                                                                                                    |                                            | <b>Sign in as Different User</b><br>Login with a different account.             |           |                   |  |
| DPH Partner Applications                                                                        | s • Communities • My Forms                                                                                                    |                                            | Request Access<br>Email the site administrator to re<br>additional permissions, | equest    |                   |  |
| View All Site Content Documents                                                                 | DPH Partner                                                                                                    |                                            | Sign Out<br>Logout of this site.                                                | - t       | :o                |  |
| Lists  Local Health Departments                                                                 | Announcements                                                                                                    | -                                          | Manage Account<br>Change your Active Directory pr<br>or password.               | rofile ro | y Search<br>ofile |  |
| Portal Registration<br>Authorities     Communities     Communicable Disease     South a labeled | SIREN - State of Illinois Rapid Electronic Notification                                                                                                    | Outlook W<br>SIREN<br>Transfer a<br>MoveIT | ieb Access<br>file using                                                        |           |                   |  |
| FSSMC Instructors     Health Care Worker     Registry                                           | CMS Service Desk: 1-800-366-8768 CMS Service Desk: 1-800-366-8768 For assistance with IDPH portal access and web-based application support, contact the Customer Service Center at 1-800-366-8768, Option 1 for Computer related issues, then either Option 1 for password reset assistance or Option 4 to reach support personnel for the Department of Public Health. Please indicate to the CSC staff that you are an IDPH Health Alert Network (portal) user when placing the call to ensure you are routed to the correct support staff to resolve the problem. Include your name, phone number, and specific application name, detail of the issue and error messages, if any, in your description of the problem to ensure efficient resolution. |                                            |                                                                                 |           |                   |  |
|                                                                                                 |                                                                                                    |                                            |                                                                                 |           |                   |  |